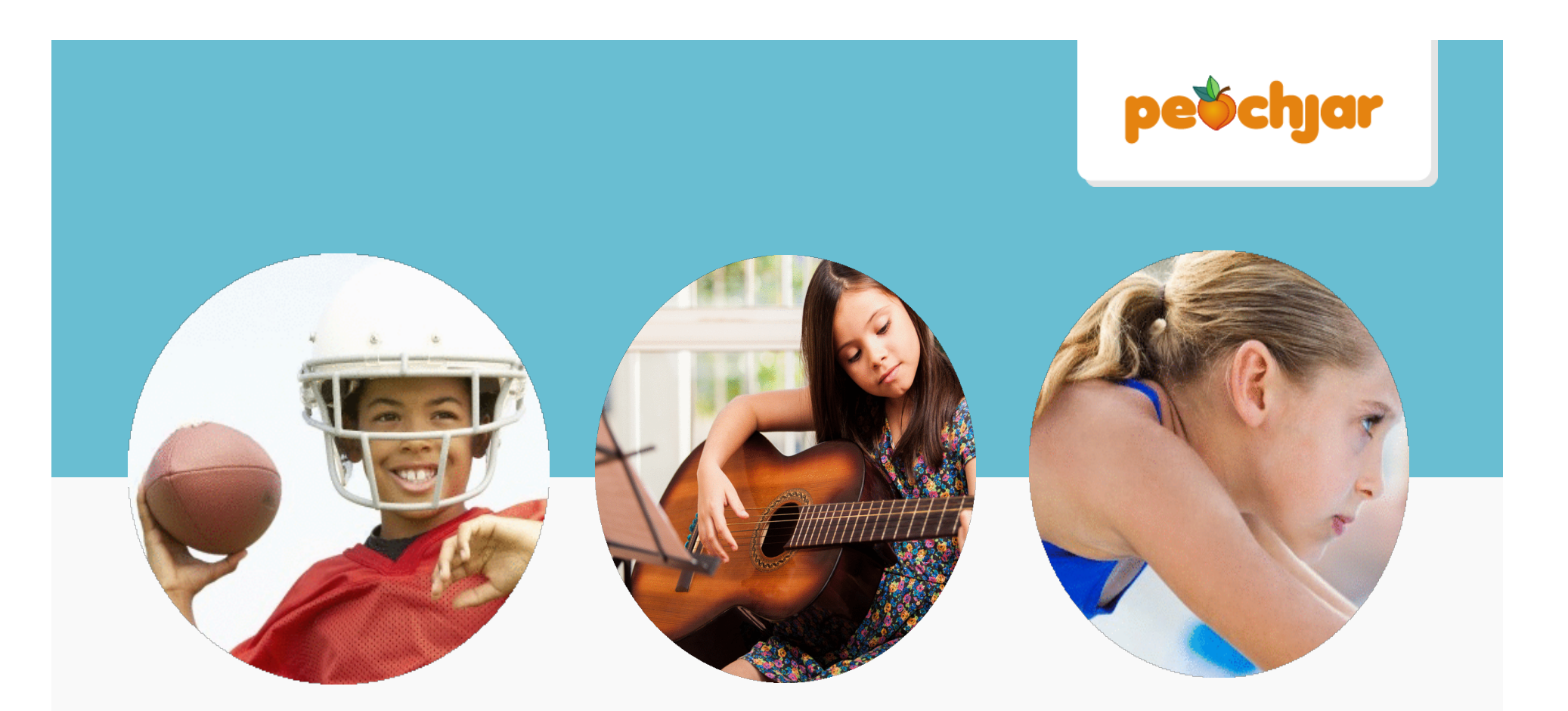

# Flyer Approval Instructions for School Approvers

Peachjar, Inc. proprietary, confidential and trade secret information

© 2015 Peachjar, Inc.

1

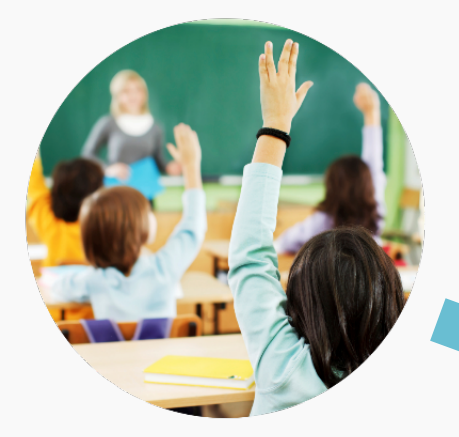

All flyers from external organizations require your approval. You will be notified via email when you have a flyer pending approval.

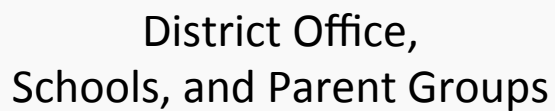

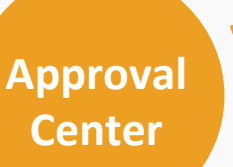

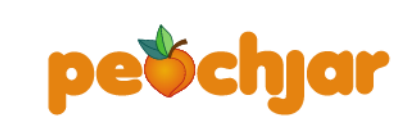

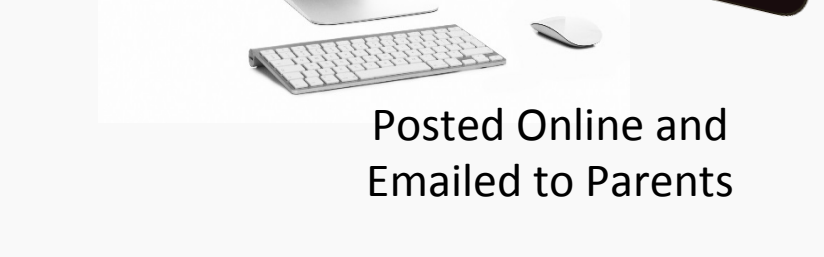

#### **Community Partners**

**PEACHJAR.COM** 

# Step 1: Log in to your Peachjar account

| Existing Account? Login Now |
|-----------------------------|
| Username or Email Address:  |
| tsuarez                     |
| Password:                   |
|                             |
|                             |
| LOGIN WITH GOOGLE           |
| FORGOT PASSWORD?            |

# Step 2: Select "My Pending Approvals" from the left side menu bar

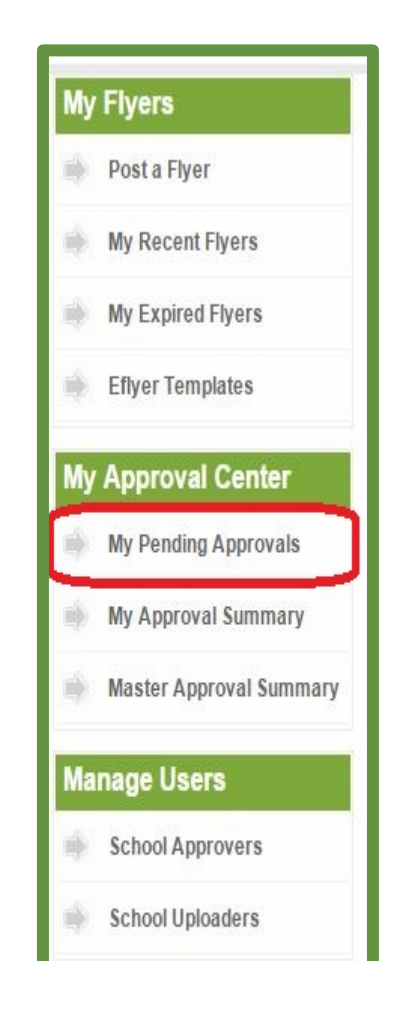

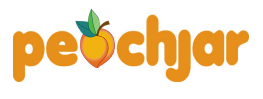

Peachjar, Inc. proprietary, confidential and trade secret information

# Step 3: Taking Action on Flyers Pending Approval

All flyers pending approval at your school will be displayed. You may click on a flyer to review its contents in full screen (shown in a new tab).

To approve a flyer, click the green "Approve" button. To deny a flyer, click the red "Deny" button. When you are done taking action on all flyers pending approval, click "Continue."

To view more information about the organization who submitted the flyer, click the organization's name. A green box will appear. Any notes you type in the white box will be visible only internal staff.

Once you have taken action on all pending flyers, click the "Continue" button at the bottom of the page.

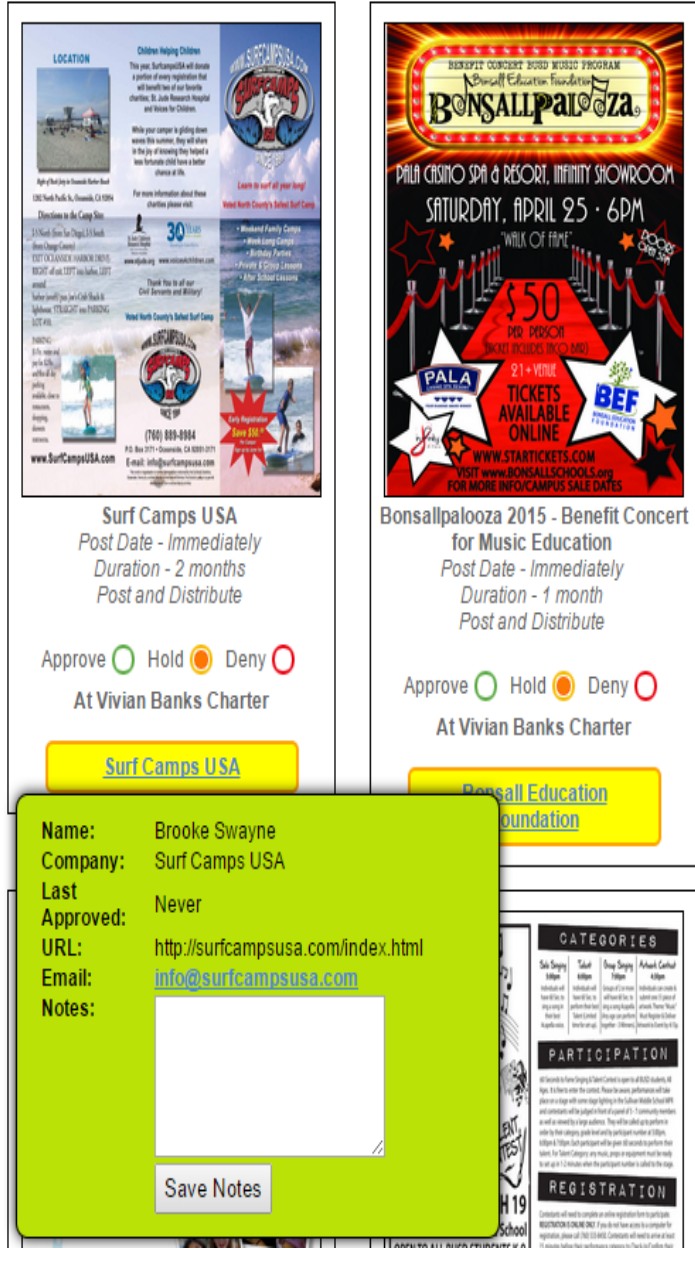

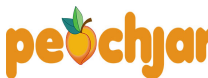

## **Step 4: Confirm selections**

This page enables you to verify your actions. Click "Submit" to confirm. Approved flyers will appear immediately on your school's Peachjar webpage and will be emailed to parents.

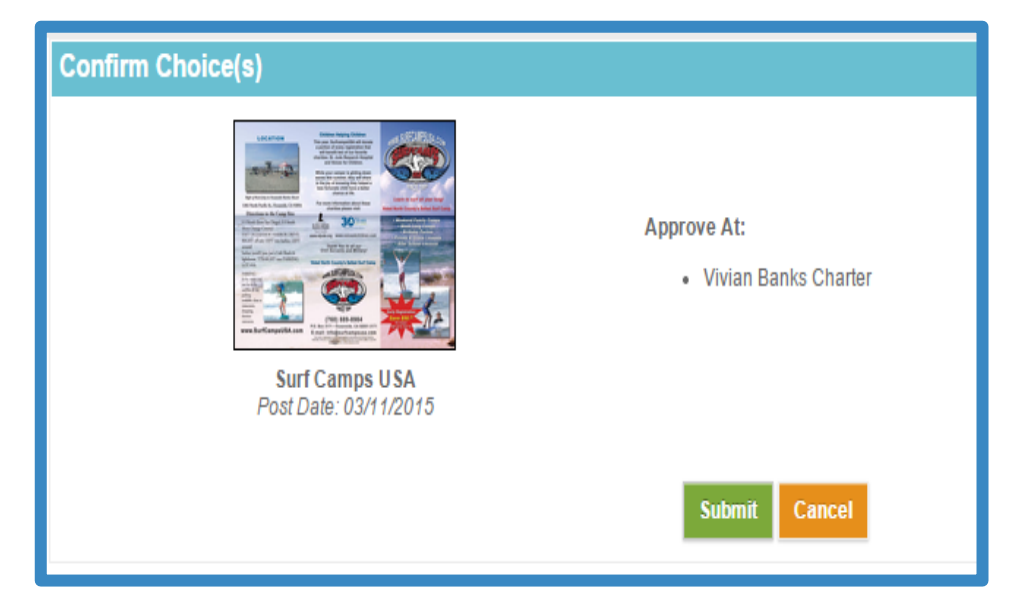

Emails are sent as an "eflyer packet" within 24 hours if "Immediate" distribution is requested, or on a future distribution date, if selected by the posting organization.

If you deny a flyer, the community organization will receive a refund from Peachjar. Should a community organization have questions about a refund, please direct them to Peachjar.

Peachjar, Inc. proprietary, confidential and trade secret information

#### **Approval History**

To view previously approved/denied flyers, select "My Approval History" from the left side menu bar. The "Search" feature makes it easy for you to find approved/ denied flyers by name of the posting organization or the flyer title.

| Approval Center >> My Approval Summary          |                         |                |                   |                     |                      |         |  |  |  |
|-------------------------------------------------|-------------------------|----------------|-------------------|---------------------|----------------------|---------|--|--|--|
| Organization's Name:                            |                         | Flyer Title:   |                   |                     |                      | Search  |  |  |  |
| 1 2 3 4 8 >                                     |                         |                |                   |                     |                      |         |  |  |  |
|                                                 | Surf Camps USA          |                |                   |                     |                      |         |  |  |  |
|                                                 | School Name             | Your<br>Action | Overall<br>Status | Approved<br>/Denied | Scheduled<br>Posting |         |  |  |  |
|                                                 | Alamosa Park Elementary |                | 0                 | Mar 12, 2015        | Apr 11, 2015         | Details |  |  |  |
| Flyer ID: 47732<br>Uploaded: 03/11/2015         | Aviara Oaks Elementary  |                | ۲                 | Mar 12, 2015        | Apr 11, 2015         | Details |  |  |  |
| Duration: 2 months<br>By: <u>Surf Camps USA</u> | Aviara Oaks Middle      |                | ۲                 | Mar 12, 2015        | Apr 11, 2015         | Details |  |  |  |
| Bowern barran                                   | Demosiliania and 0045   | Damafit Car    |                   | fucio Educati       |                      |         |  |  |  |

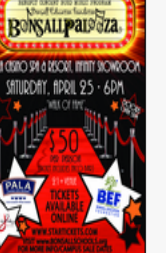

| Flyer ID: 46562       |
|-----------------------|
| Uploaded: 03/05/2015  |
| Duration: 1 month     |
| By: Bonsall Education |

| School Name             | Your<br>Action | Overall<br>Status | Approved<br>/Denied | Scheduled<br>Posting |         |
|-------------------------|----------------|-------------------|---------------------|----------------------|---------|
| Bonsall Elementary      | 0              | 0                 | Mar 13, 2015        | Mar 13, 2015         | Details |
| Bonsall High School     |                | 0                 | Mar 06, 2015        | Mar 06, 2015         | Details |
| Bonsall West Elementary |                | 0                 | Mar 06, 2015        | Mar 06, 2015         | Details |

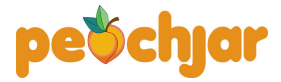

Peachjar, Inc. proprietary, confidential and trade secret information

### **Training Resources**

## Sign up for a 20-minute online training webinar: <u>Peachjar Training</u>

FAQ's and online training resources: Online Training Tools

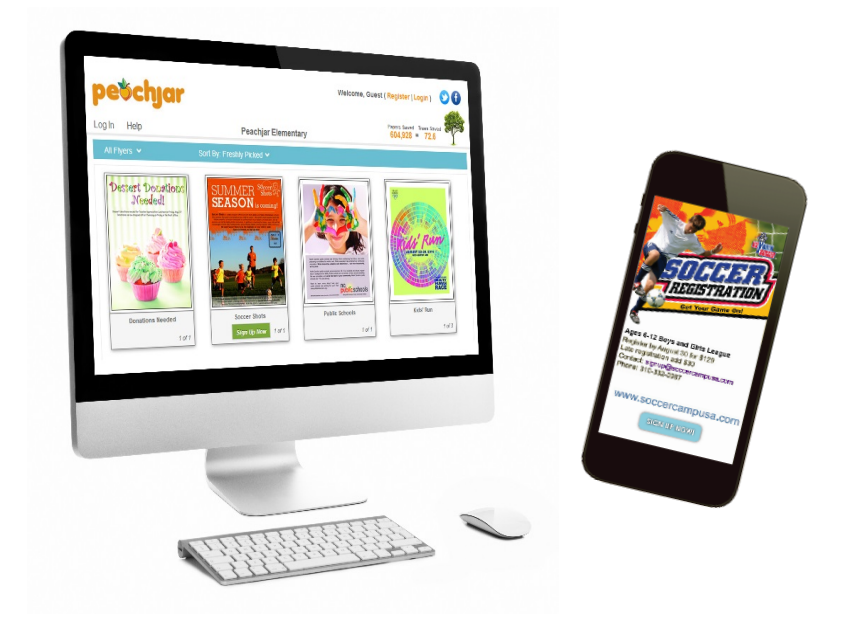

Customer Support: 858-997-2117 x 2 • support@peachjar.com

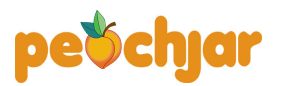

Peachjar, Inc. proprietary, confidential and trade secret information